# Istruzione per scaricare Certificazione Verde dal sito del Governo

- 1. Nella barra di ricerca del browser (Chrome, Opera, Internet...), digitare il seguente indirizzo www.dgc.gov.it e selezionare l'invio;
- 2. Apparirà la schermata sottostante:

| Home - Certificatione verde CO · X +                                                                                                    | <b>o</b> - 0                                                                                                    |
|----------------------------------------------------------------------------------------------------|----------------------------------------------------------------------------------------------------|
| ← → C 🔒 dgc.gov.it/web/                                                                                                    | ÷ 😩                                                                                                    |
| Heap & Login Y Estable PG SI [Coran Servic]. [: CEStem:StudicL& @ toOremp0 • Home-PayNal Depti HubZucchets @ module cap E Dott/Peden-C           Image: Statulate PG Statulate PG         CSI [Coran Servic].         [: CEStem:StudicL& @ toOremp0 • Home-PayNal E Depti HubZucchets @ module cap E Dott/Peden-C           Image: Statulate PG         CSI [Coran Servic].         [: CEStem:StudicL& @ toOremp0 • Home-PayNal E Depti HubZucchets @ module cap E Dott/Peden-C           Image: Statulate PG         CSI [Coran Servic].         [: CEStem:StudicL& @ toOremp0 • Home-PayNal E Depti HubZucchets @ module cap E Dott/Peden-C           Image: Statulate PG         CSI [Coran Servic].         [: CEStem:StudicL& @ toOremp0 • Home-PayNal E Depti HubZucchets @ module cap E Depti HubZucchets @ toOremp0 • Home-PayNal E Depti HubZucchets @ toOremp0 • Home-PayNal E Depti HubZucchets @ toOremp0 | Glend 🖸 REFERI STRANERI                                                                                                    |
| Che cos'è Come funziona Come ottenere la certificazione                                                                                                    | ⑦ FAQ                                                                                                    |
| RIPARTIAMO IN SICUREZZA<br>La Certificazione verde COVID-19 permette<br>di accedere a eventi, strutture e altri luoghi<br>pubblici in Italia e facilita gli spostamenti in<br>Europa.                                                                                                    | Se hai ricevuto via sms o email II<br>codice per avvenuta vaccinazione,<br>test negativo o la guarigione da<br>COVID-19 puoi scaricare la<br>Certificazione verde:<br>Su questo sito tramite<br>Tessera Sanitaria o<br>identità digitale (Spid/Cle)<br>Corricando Applmmuni [2]<br>o App.10 [2] |
| #EUCOVIDCertificate                                                                                                    | Presto anche dal sito del<br>Fascicolo Sanitario<br>Elettronico Regionale                                                                                                    |

3. Ora selezionare l'opzione: "SU QUESTO SITO TRAMITE TESSERA SANITARIA"

| Se hai rice<br>codice per<br>test negat<br>COVID-19<br>Certificazi | vuto via sms o email il<br>avvenuta vaccinazione,<br>ivo o la guarigione da<br>puoi scaricare la<br>one verde: |  |
|--------------------------------------------------------------------|----------------------------------------------------------------------------------------------------|--|
| <b>(</b>                                                           | Su questo sito tramite<br><u>Tessera Sanitaria</u> o<br><u>identità digitale (Spid/Cie)</u>                    |  |
|                                                                    | Scaricando <b>App<u>Immuni</u> [2</b><br>o <u>App 10</u> [2]                                                   |  |
|                                                                    | Presto anche dal sito del<br>Fascicolo Sanitario<br>Elettronico Regionale                                      |  |

- 4. A questo punto si aprirà la seguente videata e dovrà essere selezionata nella parte indicata dalla freccia rossa l'opzione che interessa a noi:
  - Utente provvisto di tessera sanitaria: opzione normalmente in uso per utenti residenti in Italia;
  - Utente senza tessera sanitaria o vaccinato all'estero: opzione normalmente in uso per utenti NON residenti in Italia;

|                   | <b>Certificazione verde COVID-19</b><br>EU digital COVID certificate                                                          |                                                                      |       |
|-------------------|----------------------------------------------------------------------------------------------------|----------------------------------------------------------------------|-------|
|                   | Che cos'è Come funziona Come ottenere la certificazione                                                                       |                                                                      | ⑦ FAQ |
|                   |                                                                                                    |                                                                      |       |
|                   | Home / Ottieni la certificazione .                                                                                            |                                                                      |       |
|                   | Ottieni la Certificazione verde COVID-1                                                                                       | 9                                                                    | •     |
|                   | Seleziona la tipologia utente e compila tutti i campi per ottenere la Certificazione                                          | verde COVID-19. Tutti i dati sono obbligatori.                       |       |
| $\longrightarrow$ | <ul> <li>Tipologia utente</li> <li>Utente provvisto di tessera sanitaria</li> <li>Utente senza tessera sanitaria o</li> </ul> | vaccinato all'estero 🛛 Utente non iscritto al SSN vaccinato in Itali | a     |
|                   | Ultime 8 cifre numero di identificazione tessera sanitaria:                                                                   | Data scadenza tessera sanitaria (gg/mm/aaaa):                        | 首     |
|                   | Tipo codice:                                                                                                    | Codice identificativo:                                               |       |
|                   |                                                                                                    |                                                                      |       |

## **OPZIONE A:**

#### Utente provvisto di tessera sanitaria:

Seleziona la tipologia utente e compila tutti i campi per ottenere la Certificazione verde COVID-19. Tutti i dati sono obbligatori.

| Tipologia utente  Utente provvisto di tessera sanitaria O Utente senza tessera sanitaria o vaccinato all'estero O Utente non iscritto al SSN vaccinato in Italia |                                               |  |
|----------------------------------------------------------------------------------------------------|-----------------------------------------------|--|
| Ultime 8 cifre numero di identificazione tessera sanitaria:                                                                                                    | Data scadenza tessera sanitaria (gg/mm/aaaa): |  |
| Tipo codice:                                                                                                    | Codice identificativo:                        |  |
| Lingua della certificazione:                                                                                                    |                                               |  |
| Codice di sicurezza                                                                                                    | ~                                             |  |
| Audio     Audio     Altra immagine                                                                                                    |                                               |  |
| C Altro audio                                                                                                    |                                               |  |
| <i>P</i>                                                                                                    |                                               |  |
| Recupera certificazione Ripulisci campi                                                                                                    |                                               |  |

Inserire i seguenti dati:

- numero tessera sanitaria
- data scadenza tessera sanitaria
- tipo codice nel menù a tendina: selezionare AUTHCODE ed inserire il codice identificativo che trasmesso via SMS da parte del Ministero

Tipo codice:

|                                                                     | ~ |
|---------------------------------------------------------------------|---|
|                                                                     |   |
| AUTHCODE - Codice ricevuto per email o sms dalla piattaforma PN-DGC |   |
| CUN - Codice univoco nazionale del tampone molecolare               |   |
| NRFE - Numero referto elettronico del tampone antigenico            |   |
| NUCG - Numero univoco della certificazione di guarigione            |   |

• scegliere la lingua in cui si desidera ricevere il certificato

Una volta compilati tutti i campi, selezionare il tasto "RECUPERA CERTIFICAZIONE", a questo punto si aprirà in formato pdf il CERTIFICATO GREEN PASS scaricabile.

Nel caso in cui il certificato non sia disponibile telefonare al 1500 numero Ministeriale dedicato.

### **OPZIONE B:**

| ieleziona la tipologia utente e compila tutti i campi per ottenere la Certificazione                                                                                         | verde COVID-19. Tutti i dati sono obbligatori.                                                                                                    |
|----------------------------------------------------------------------------------------------------|----------------------------------------------------------------------------------------------------|
| - Tipologia utente                                                                                                    |                                                                                                    |
| ○ Utente provvisto di tessera sanitaria                                                                                                    | vaccinato all'estero 🛛 Utente non iscritto al SSN vaccinato in Italia                                                                                                    |
| ipologia documento fornito all'atto del tampone o della certificazione di<br>guarigione o fornito al momento della registrazione della vaccinazione<br>ffettuata all'estero: | Numero documento fornito all'atto del tampone o della certificazione di<br>guarigione o fornito al momento della registrazione della vaccinazione<br>effettuata all'estero: |
| ipo codice:                                                                                                    | Codice identificativo:                                                                                                    |
| ingua della certificazione:                                                                                                    |                                                                                                    |
| ~                                                                                                    |                                                                                                    |
| Codice di sicurezza                                                                                                    |                                                                                                    |
| Inserisci i caratteri che vedi:                                                                                                    |                                                                                                    |

Inserire i seguenti dati:

• Tipologia documento fornito all'atto del tampone o della certificazione di guarigione o fornito al momento della registrazione della vaccinazione effettuata all'estero

Tipologia documento fornito all'atto del tampone o della certificazione di guarigione o fornito al momento della registrazione della vaccinazione effettuata all'estero:

|                  | ~ |
|------------------|---|
|                  |   |
| Passaporto       |   |
| Carta d'identità |   |
| Patente di guida |   |
| Altro documento  |   |
| 0                |   |

- numero del documento d'identità fornito
- tipo codice nel menù a tendina: selezionare AUTHCODE ed inserire il codice identificativo che trasmesso via SMS da parte del Ministero

Tipo codice: AUTHCODE - Codice ricevuto per email o sms dalla piattaforma PN-DGC CUN - Codice univoco nazionale del tampone molecolare NRFE - Numero referto elettronico del tampone antigenico NUCG - Numero univoco della certificazione di guarigione

• scegliere la lingua in cui si desidera ricevere il certificato

Una volta compilati tutti i campi, selezionare il tasto "RECUPERA CERTIFICAZIONE", a questo punto si aprirà in formato pdf il CERTIFICATO GREEN PASS scaricabile.

Nel caso in cui il certificato non sia disponibile telefonare al 1500 numero Ministeriale dedicato.

## Utente senza tessera sanitaria o vaccinato all'estero